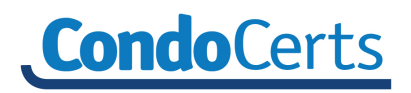

# Login to CondoCerts -

To submit a request with *CondoCerts*, log on to <u>www.condocerts.com</u>.

First time users will follow the New Users link to register. Document or print screen the User ID and Password provided. New accounts are immediately activated and available for use. Return to the **CondoCerts** home page at <u>www.condocerts.com</u> and login using the user ID and password provided.

For additional help or assistance, contact **CondoCerts** Customer Service at 1.800.310.6552 or email **CondoCerts** at info@condocerts.com.

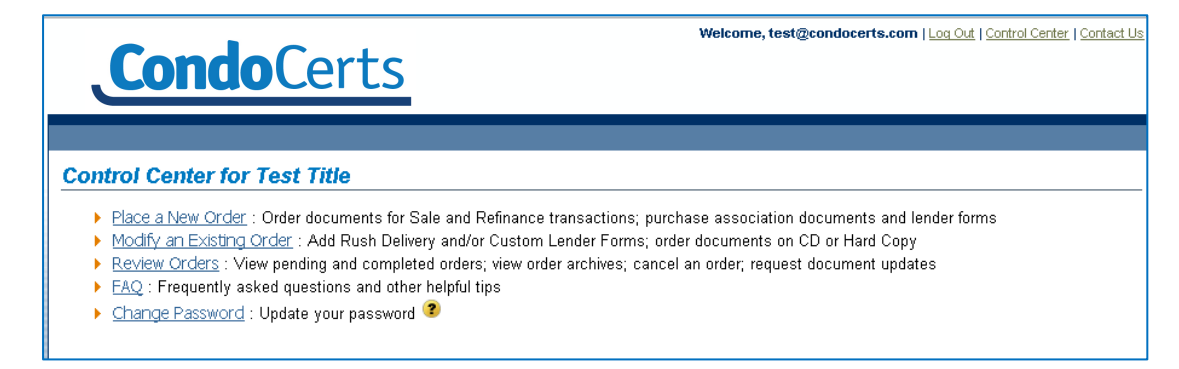

## Place an Order:

From the CondoCerts Home page select Place a New Order -

- Select the type of transaction. Click on **Next** to continue.
- Select Search by Association Name or Search by Property Address and select a State.
- Enter Association Name or Property Address, depending on selection made above. Abbreviations of the association name will broaden the name search, such as "Harbor" for "Harbor Cove Homeowners Association".
- Click on **Search** and a list of Associations will display.
- Locate the one you are searching for and click on the Association Name hyperlink.
- For Associations with new home sales, a Developer Selection screen will appear. Select the appropriate option and click *Continue*.
- This will bring you to the Product selection screen. Click on the radio button and/or check box to select the applicable product, and then click *Next*.
- Enter all necessary order information. The closing date selected will drive the delivery options on the following page. Click on Next.
- Review the order breakdown, select a delivery option and document selection. Click Next.
- Provide payment information. Review the Order Summary, click on Place Order to Submit.
- Review your Order Confirmation and available links.
- Once completed, click on <u>Control Center</u> link to return the CondoCerts home page.

### Order Confirmation

| Detailed Receipt - please print for your records                                                                                                    |
|----------------------------------------------------------------------------------------------------|
| > Order # 3057821                                                                                                    |
| ▶ Original Order Start Date: 1/28/2015                                                                                                    |
| <ul> <li>Demand and Resale Disclosures are completed by the Managing Agent.</li> <li>You will receive an email from CondoCerts when your document(s) are ready for retrieval.</li> <li>Delivery Start Date: 1/28/2015 (date order is accepted by the Property Manager to start processing - may change if order is rejected)</li> </ul> |
| <ul> <li>Link to ordered documents for Bittercreek Western         <ul> <li>Required Covenants_Codes and Regulations</li> <li>Financial/Budget</li> <li>Welcome Packages</li> </ul> </li> <li>To check status of your order, login to <u>CondoCerts.com</u> and click on <i>Review Orders</i> from your Control Center</li> </ul>       |

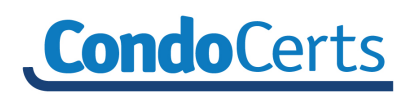

## Retrieve an Order:

From the CondoCerts Home page select Review Orders -

|                                                    | Retrieve Previous Orders                                                                  |                |                   |                 |                           |                                 |         |  |
|----------------------------------------------------|-------------------------------------------------------------------------------------------|----------------|-------------------|-----------------|---------------------------|---------------------------------|---------|--|
| Click the Project Name link to retrieve the order. | Displays 🚮 Completed or In Process (32) 🗸 Awaiting Payment (None) Rejected (4) 🦯 Archives |                |                   |                 |                           |                                 |         |  |
|                                                    | Project Name                                                                              | File<br>Escrow | Transaction<br>#_ | <u>Status</u> 🗸 | Product Description       | Initiated Date /<br>Paid Date 🛹 | Action  |  |
|                                                    | Arizona Sun at Chandler<br>1665 W Alameda Dr Suite 101                                    |                | 3057772           | Complete        | Association Questionnaire | 01/26/2015<br>Paid: 01/26/2015  | Details |  |

- Orders are listed in four main tabs. Within each tab, the column headers function as a sorting hyperlink. Simply click to re-sort the list.
- <u>Completed or In Process</u> This tab will list all processed orders.
  - The Status column will indicate if the order is In Process or Complete.
  - Details button will provide a snapshot of the order.
  - Cancel button will provide the option to cancel the order. Review request, select a reason and then click on Confirm to cancel the order.
  - Update/Cancel button will provide options to request an update. Enter the new closing date and click Continue to process the update request.
- Locate the order and click on "Project Name" to access. Once opened, scroll down to "Order Information" to retrieve any documents or services purchased.
  - <u>Pending documents</u> are being processed by the Property Management Company and/or CondoCerts and are not yet available for retrieval.
- Click on <u>Control Center</u> at any time to return the **CondoCerts** home page.

| 1                                                                                                    | Order Information                                                                                                    | Order Information                                                                                                    |
|----------------------------------------------------------------------------------------------------|----------------------------------------------------------------------------------------------------|----------------------------------------------------------------------------------------------------|
| rder Total \$100.00                                                                                                    | Transaction 3057772<br>Number                                                                                               | Order Total \$200.00 Transaction 30578 Number                                                                                                    |
| Documents for Arizona Sun at Chandler<br><u>Questionnaire for Arizona Sun at</u><br><u>Chandler</u><br><u>Click here to view order breakdown</u><br>dditional Files<br>o files uploaded | Association with Standard<br>Questionnaire link<br>available.                                                               | Documents for Arizona Sun at Chandler <u>Questionnaire for Arizona Sun at</u> <u>Chandler</u> Lender-Specific Questionnaire - pending <u>Olick here to view order breakdown</u> Additional Files No files uploaded |
|                                                                                                    | Order Total \$200.00                                                                                                    | Order Information<br>Transaction 3057804<br>Number                                                                                                    |
|                                                                                                    | Documents for Arizona Sun at Chandler<br>Questionnaire for Arizona Sun at<br>Chandler<br>Click here to view order breakdowr | Active link to Lender Specific                                                                                                    |

# Sample Order Information -

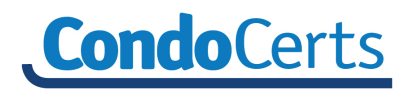

- <u>Awaiting Payment</u> This tab will list all processed orders requiring payment.
  - Click on Pay Now to process a payment.
  - o Once payment is processed, the order will move to the Completed or In Process tab.
  - o Click on the Details button to retrieve the Authorization Code for a third party payment.

| Retrieve Previo                | us Order      | s            |                                           |              | Req                             | uestor               | Property Ma      | anager             |                        |                   |                 |
|--------------------------------|---------------|--------------|-------------------------------------------|--------------|---------------------------------|----------------------|------------------|--------------------|------------------------|-------------------|-----------------|
| Display: 🚮 Complete            | d or In Proce | ss (58) 🗸 Aw | vaiting Payment (1) Rejecte               |              | 4950 S 48thSt<br>phoenix, AZ 85 | 5040                 | TEST Dawristar H | UA                 |                        |                   |                 |
| Project Name                   | File          | Transaction  | Product Description                       | Current      | Initiated                       |                      |                  |                    | Det                    | tails             |                 |
| Tevas Sun at Houston           | Escrow V      | #_▼          |                                           | <u>Owner</u> | <u>Date</u>                     |                      |                  | Initiation Date:   | 1/26/2015              | Paid Date:        | Not yet<br>naid |
| 1665 W Alameda Dr<br>Suite 101 | 1111111       | 3057770      | Resale Demand Document<br>(Demand Resale) | John Doe     | 01/26/2015                      | (Pay Now!) Details C | Cancel           | Payment<br>Method: | Waiting for<br>payment | Completion Date:  | 2/4/2015        |
|                                |               |              |                                           |              |                                 |                      |                  | Retrieved<br>Date: | 2/5/2015               | Cancel Date:      |                 |
|                                |               |              |                                           |              |                                 |                      |                  | Sales Price:       | \$120,000.00           | Cancellation Fee: |                 |
|                                |               |              |                                           |              |                                 |                      |                  | Transaction #:     | 3057770                | Cancellation      |                 |
|                                |               |              |                                           |              |                                 |                      |                  | Auth Code#:        | JBDFI85678             |                   |                 |

<u>Rejected</u> – This tab will list all orders returned by the Property Management Company. Click on Correct Order to view the reject reason. Make the required corrections and click on Submit to send. The Order Confirmation screen will include a new Delivery Start date.

| Retrieve                                                                  | Retrieve Previous Orders |                  |                                 |                                                            |                  |                                |         |               |               |                                            |
|---------------------------------------------------------------------------|--------------------------|------------------|---------------------------------|------------------------------------------------------------|------------------|--------------------------------|---------|---------------|---------------|--------------------------------------------|
| Display: 🔮                                                                | Comple                   | ted or In Proc   | ess (58)                        | Awaiting Payment (1) Rejection                             |                  |                                |         |               |               |                                            |
| Project<br>Name                                                           | <u>File</u><br>Escrow    | Transaction<br># | <u>Completed</u><br><u>Date</u> | Product Description                                        | Current<br>Owner | Initiated Date<br>/Paid Date   |         | Actions       |               |                                            |
| <u>Bittercreek</u><br><u>Western</u><br><u>3229 e</u><br><u>friess dr</u> | 123456                   | 2914192          |                                 | Resale Demand Document Standard<br>Product (Demand Resale) | Santa Fe         | 06/17/2014<br>Paid: 06/17/2014 | Details | Correct Order | Reject Rea    | ason                                       |
|                                                                           | riess dr                 |                  |                                 |                                                            |                  |                                |         |               | incorrect pro | perty address. please adjust and resubmit. |

Archives – This tab provides multiple search options for retrieving previous orders; for example - by month, date range or property specific information. Searches can be further refined by including optional criteria such as status category, association name or order type.

| Retrieve Previous                     | Orders                                   |                                  |
|---------------------------------------|------------------------------------------|----------------------------------|
| Display: 🚮 Completed or               | In Process (58) 🗸 🗸 Awaiting Payment (1) | Rejected (4) 🖉 Archives          |
| Search By (select one                 | a):                                      | Refine Search By (optional):     |
| By Month                              | Month Vear V                             | Category [All Categories] 🔻      |
|                                       | Month 🔻 Day 🔻 Year 🔻                     | Association [ All Associations ] |
| By Date Range                         | through                                  | Order Type [All Order Types] 🔻   |
|                                       | Month 🔻 Day 🔻 Year 🔻                     |                                  |
| By Period                             | [Period]                                 |                                  |
| By Seller Last Name                   |                                          |                                  |
| By Escrow Number                      |                                          |                                  |
| <ul> <li>By Street Address</li> </ul> |                                          |                                  |
| By Order Number                       |                                          |                                  |
| Clear                                 | Search                                   |                                  |

## **Request a Custom Lender Questionnaire:**

Processing a request for a Custom Lender Questionnaire is very similar to placing an order for a Standard Questionnaire. A few additional steps are added to select the financial institution's custom form. You also have the option to upload a new form if the one you need is not listed.

Custom Lender Questionnaires are generally available 3 business days from the date ordered. The document will show as PENDING until completed.

#### From the CondoCerts home page:

**Condo**Certs

- Click on Place a New Order, select the type of transaction and click Next to continue.
- Complete the search criteria and click on Search to retrieve a list of Association names. ۲
- Select an Association to continue. ۲
  - For Associations with new home sales, a Developer Selection screen will appear. Select the appropriate option and click Continue.
- This will bring you to the Product selection screen. ۲
  - Select the radio button or check box for a Standard Product, Questionnaire and/or any Documents you 0 would like to order.
  - Click Next to continue. 0
  - When Questionnaire is selected, a Lender Specific selection screen will appear.
  - Select Yes for Lender Specific Questionnaire to activate the drop down menus. 0
  - From the list, select the required form. 0
  - If the form needed is not included, select 'My Form Is Missing' and instructions will be provided to upload 0 the Custom Lender Questionnaire.
  - Click Next to continue. 0
- Enter all necessary Order Information. For Standard Products selected, the closing date will drive the available delivery options. Click on Next to continue.
- Review the order breakdown, select a delivery and/or document option. Click Next.
- Review Order Summary, provide payment information ► and click on Place Order to submit.
- Review your Order Confirmation and available links.

### Attach additional files to an order

You have the option to attach additional files to an existing order. For example, if a custom questionnaire is not selected at the time the order is placed, you can access to the order through Review Orders to upload the file at a later time.

Arizona Sun at Chandler

From Review Orders-

- Locate and open the order.
- Scroll down to view additional sections:
- Upload a Custom Questionnaire Form. 0 Attach Additional Files. 0
- Once the file is uploaded, the order information will update.

Upload a Custom Questionnaire Form OR

Attach Additional Files

I acknowledge that the file(s) attached are being provided directly to the requestor on behalf of the community manager and CondoCerts.com

Upload an existing Custom Form

Please select a custom form

|                                                                                                    | Ord                                                                                                    | ler Information                                                                                         |                                                       |
|----------------------------------------------------------------------------------------------------|----------------------------------------------------------------------------------------------------|----------------------------------------------------------------------------------------------------|-------------------------------------------------------|
| Order Total                                                                                                    | \$315.00                                                                                                    | Transaction<br>Number                                                                                   | 3132047                                               |
| Documents for Arizona Sun at 1                                                                                                    | handler                                                                                                    |                                                                                                    |                                                       |
| Questionnaire for Arizona Sun                                                                                                    | at                                                                                                    |                                                                                                    |                                                       |
| Chandler                                                                                                    |                                                                                                    |                                                                                                    |                                                       |
| Lender-Specific Ouestionnaire                                                                                                    |                                                                                                    |                                                                                                    |                                                       |
|                                                                                                    | - penaing                                                                                                    |                                                                                                    |                                                       |
|                                                                                                    | - penaing                                                                                                    |                                                                                                    |                                                       |
| <u>Click here to view order</u>                                                                                                    | breakdown                                                                                                    |                                                                                                    |                                                       |
| <u>Click here to view order</u>                                                                                                    | penang<br><u>breakdown</u><br>Attac                                                                                                    | h Additional File                                                                                       | S                                                     |
| Click here to view order                                                                                                    | breakdown<br>Attac<br>ploaded successfully. (4/20/2015 ·                                                                                                  | h Additional File                                                                                       | 5                                                     |
| Click here to view order<br>The file "Sample.jpg" was u<br>Choose File No file chos                                                                                                    | breakdown<br>Attac<br>ploaded successfully, (4/20/2015 -<br>an                                                                                            | h Additional File<br>H39107 PM)<br>Attach File                                                          | S                                                     |
| Click here to view order<br>The file "Sample.jpg" was u<br>Choose File No file chos<br>I adrowledge that the file(s                                                                                                    | percang<br>breakdown<br>Attac<br>ploaded successfully, (4/20/2015-<br>an<br>) attached are being provided dire                                            | h Additional File<br>1:39:07 PM)<br>Attach File<br>tty to the requestor on b                            | S<br>ehalf of the community manager and CondoCerts.cc |
| Click here to view order<br>The file "Sample.jpg" was u<br>Choose File No file chos<br>I achnowledge that the file(s<br>responsible for the file contex of the file contex of | breakdown<br>Attac<br>ploaded successfully. (4/20/2015 -<br>an<br>a stached are being provided direi<br>quality.                                          | h Additional File<br>1:39:07 PM)<br>Attach File<br>tly to the requestor on b                            | S<br>ehalf of the community manager and CondoCerts.cc |
| Click here to view order<br>The file "Sample.jpg" was to<br>Choose File No file chose<br>Choose File No file chose<br>Tesponshie for the file cortex to<br>No management files uploaded                                                                                                    | breakdown<br>Attac<br>ploaded successfully, (4/20/2015 -<br>en<br>attached are being provided direi<br>quality.<br>Requestor Uploa                        | h Additional File<br>1:39:07 PM)<br>Attach File<br>thy to the requestor on b<br>ded Files               | S<br>ehalf of the community manager and CondoCerts.cc |
| Click here to view order<br>The file "Sample, jpg" was of<br>Choose File No file chose<br>I achnowledge that the file(s<br>responsible for the file content oo<br>No management files uploaded                                                                                                    | breakdown<br>Attac<br>ploeded successfully, (4/20/2015 -<br>an<br>) attached are being provided direi<br>quality.<br>Requestor Uploa<br>File Name Uploade | h Additional File<br>Isi3:07 PM)<br>Attach File<br>thy to the requestor on b<br>ded Files<br>td Remove? | S<br>ehalf of the community manager and CondoCerts.cc |

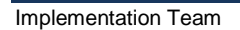

No management files uploaded No requestor files uploaded

Upload Lender Specific Form

Choose File No file chosen

Choose File No file chosen

responsible for the file content or quality.

# Order Confirmation Detailed Receipt - please print for your records Order # 3057805 Original Order Start Date: 1/27/2015 Link to Questionnaire for Bittercreek Western You have also requested a Custom Lender Form. It will be delivered electronically via email within 3 business days.

To check status of your order, login to CondoCerts.com and click on Review Orders from your Control Center

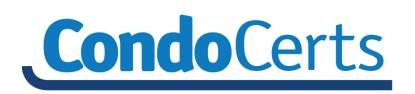

# Modify an Order:

Modify an Existing order allows you add a Rush Delivery option, add a custom lender form, and/or add the option to receive a hard copy or CD of the order. Modify options will vary based on what is available for the order selected.

From the CondoCerts Home page select Modify an Existing Order -

- Enter the Order number or Escrow number and click on Submit; OR select an order from the list.
- Questionnaire Available Select a Custom Lender form if desired and/ or click Next to bypass this option to continue.
- Select a delivery option for Hard Copy or CD. Click Next to continue and provide shipping information.
- Review the updated order summary and enter payment information. Click on Place Order
- Review your updated order confirmation and available links.
- Once completed, click on Control Center link to return the *CondoCerts* home page.

For additional help or assistance, contact *CondoCerts* Customer Service at 1.800.310.6552 or email *CondoCerts* at <u>info@condocerts.com</u>.

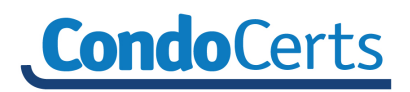

# Third Party Payments

CondoCerts provides the option to place an order and select payment by a third party. The third party has easy access to sign in and process their payment. Once the order is paid for it, it will be submitted for normal processing.

At the Order Summary Screen -

- Choose the payment method of Third Party.
- Review and Check the required disclosure.
- Screen print or document the order Reference Code and provide to the individual making the payment.
- Click on Place Order

| Order Summary                                                                        |                                                                                   |
|--------------------------------------------------------------------------------------|-----------------------------------------------------------------------------------|
|                                                                                      | Reference code <b>ZVFWA73102</b> must be entered to process payment successfully. |
| Ordered Items \$130.00 Edit Items Ordered                                            |                                                                                   |
| Rush Fee \$0.00 Add/Remove Rush Fee                                                  |                                                                                   |
| Shipping \$0.00 Edit Shipping Method/Address                                         |                                                                                   |
| Due Now \$130.00                                                                     |                                                                                   |
| Due at Close of Escrow \$0.00                                                        |                                                                                   |
|                                                                                      |                                                                                   |
| Choose payment method: Third Party Payment                                           |                                                                                   |
| I understand my order will not be processed until payment                            | eceived by CondoCerts.com.                                                        |
| After completing the order process, another individual can pay for this order by clo | on the Pay Now! button found on the CondoCerts homepage and entering the          |
| Reference code ZVFWA73102 must be entered to process payment successful              | udy.                                                                              |
| < Previous Place Order                                                               |                                                                                   |

*Note:* The Reference Code is listed in Order Details. Locate the order in Review Orders and click on the Details button to view information.

|                             |         |         |            |                        |            |          |        |                                          | (equests)               | i i oper ej manager  |
|-----------------------------|---------|---------|------------|------------------------|------------|----------|--------|------------------------------------------|-------------------------|----------------------|
| Arizona Sun at Chandler     | 1111111 | 2057833 |            | Resale Demand Document | 01/28/2015 | Details  | Cancel | Stephanie  <br>4950 S 481<br>phoepix - A | Marks<br>hSt<br>7 85040 | *Test IT Group PMC   |
| 1665 W Alameda Dr Suite 101 |         | 3037033 | In Process | (Demand Resale)        | 01/20/2010 | Detailis |        | pridenix, A                              | - 00040                 |                      |
|                             |         |         |            |                        |            |          |        |                                          | D                       | etails               |
|                             |         |         |            |                        |            |          |        | Initiation D                             | ate: 1/28/2015          | Paid Date:           |
|                             |         |         |            |                        |            |          |        | Payment<br>Method:                       | No Payment<br>Method    | Completion Date:     |
|                             |         |         |            |                        |            |          |        | Retrieved<br>Date:                       |                         | Cancel Date:         |
|                             |         |         |            |                        |            |          |        | Sales Price:                             | \$120,000.00            | Cancellation Fee:    |
|                             |         |         |            |                        |            |          |        | Transaction                              | # 2057222               | Cancellation Reason: |
|                             |         |         |            |                        |            |          | (      | Auth Code                                | #: ZVFWA73102           |                      |

Once the order is placed, another individual will go to CondoCerts.com and click on the Pay Now button to process the payment. Enter the Reference Code provided and click on Submit.

| A Matual of Omeha Bank Company                |                                                                                            |                                                                                                 |
|-----------------------------------------------|--------------------------------------------------------------------------------------------|-------------------------------------------------------------------------------------------------|
| Existing Users                                |                                                                                            | Payment By Authorization Code                                                                   |
| User ID                                       |                                                                                            | Please enter your authorization code in the space provided below, then click the submit button. |
| Password                                      |                                                                                            | ZVFWA73102 Submit                                                                               |
| Forgot your <u>Pagenon(?</u> / <u>Usen(D?</u> | Eliminate Expenses & Boost Productivity                                                    |                                                                                                 |
| Remember me?                                  | Transform the manual process of HOA paperwork<br>required in every real estate transaction |                                                                                                 |
| New Users                                     | Pay Pending Order Pay Now Mutual of OmahaBank Member FDIC. Equal Housing (                 | Cunder @                                                                                        |

# Frequently Asked Questions...

## How can I be sure the information received on the Questionnaire Letter is current?

All Questionnaire Letters include the date of the most recent update. Additionally, when placing an order on the *CondoCerts* website, the purchaser can view when the last project update was posted. Property Managers and Homeowners Associations are required to update project information. If for some reason a project is not updated and expires, dynamic documents and products for that Association will show as <u>Pending</u> until updated. Once the Association is updated by the Project Management Company, the Association documents and questionnaires become immediately available for view.

## Are Property Managers and Homeowner Associations notified of a project requiring updates?

Email notifications are sent by *CondoCerts* to all Property Management Companies for each project approaching an expiration date. *CondoCerts* automatically recognizes when a project is approaching an expiration date and will send email notifications 30, 15, 7 and 3 days prior to the expiration date. Recognizing the critical need for accurate and reliable information, if a project becomes expired, dynamic documents or products for that association will show as *Pending* when ordered. Once the project is updated by the Property Management Company, it immediately becomes active and available for view.

### Is credit card or checking information confidential and protected?

*CondoCerts* takes your privacy and security very seriously. Payments can be made safely and securely on line with a credit card, electronic check or ACH payment. Individual credit card, electronic check or ACH information is not stored on the *CondoCerts* payment system.

## What is the cost of obtaining a Questionnaire Letter?

Each Property Management Company or Homeowner Association determines the final price for the services provided. The Property Management Companies have a critical and essential role in maintaining current and accurate database information. As the Property Manager, they fully understand what fees are reasonable for their associations. The cost of a typical Standard Questionnaire Letter will vary. This cost will increase for a Custom Lender Questionnaire. Additionally, the cost of constituent documents will also vary from project to project.

For additional help or assistance, contact *CondoCerts* Customer Service at 1.800.310.6552 or email *CondoCerts* at <u>info@condocerts.com</u>.